## EL TERMİNALİ CİHAZ SATIŞ İŞLEMLERİ

Laboratuvar Kuruluşlarının sisteme girişleri sonrası, daha önce bir talepte bulunulmadıysa, El Terminali Cihaz Satış ekranı ile karşılaşılmaktadır.

Bu ekranda Talep Bilgileri kısmında El Terminali cihazının KDV Hariç Fiyatı, KDV tutarı ve KDV Dahil fiyatları gösterilmektedir. Laboratuvar kullanıcısı "Cihaz Satın Al" butonu ile işlem yaptığında Fatura Bilgileri sekmesi açılmaktadır.

Fatura Bilgileri sekmesinde Fatura Bilgileri kısmında Vergi Kimlik No, Vergi Dairesi, Firma Adı, İl, İlçe, Telefon, Faks, E-mail, Posta Kodu ve Adres bilgileri girilerek "İLERİ" butonuna tıklanır ve Ödeme Bilgileri sekmesi açılır.

Ödeme Bilgileri sekmesinde Havale ve Kredi Kartı olmak üzere 2 seçenek gösterilir. Ödenecek tutar bilgisi gösterilir.

Havale ile yapılan ödemelerde kayıt işlemleri tamamlandıktan sonra verilecek Sipariş Numarasının havale işlemi yapılırken açıklama alanına girilmesi gerekmektedir. Sipariş Numarası girilmeyen havalelerde siparişin işleme alınması uzun zaman alacaktır.

Kredi Kartı ile yapılan ödemelerde ise Kart Numarası, Son Kullanma Tarihi ve Güvenlik numarası bilgileri girilerek sanal pos üzerinden ödeme işlemi gerçekleştirilir.

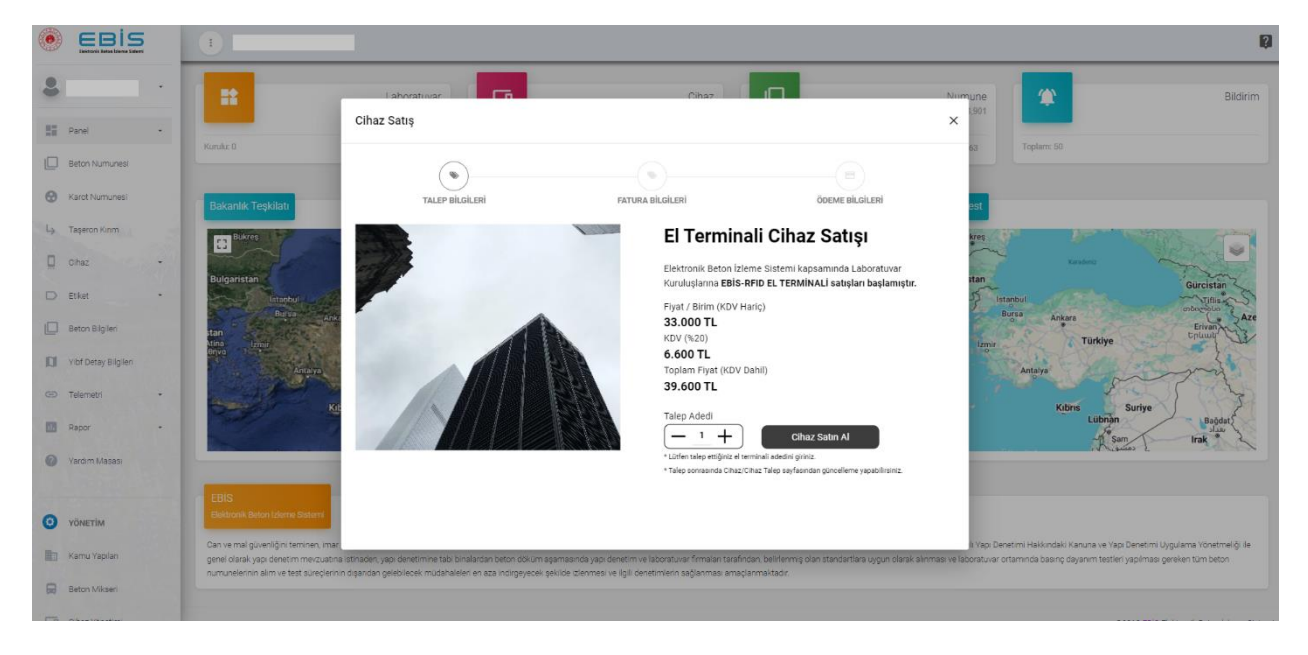

|                         |                                                                              |                                                                |                                                                 |                                             |                                                                                                    | 0                                                               |
|-------------------------|------------------------------------------------------------------------------|----------------------------------------------------------------|-----------------------------------------------------------------|---------------------------------------------|----------------------------------------------------------------------------------------------------|-----------------------------------------------------------------|
| 8                       |                                                                              | Laboratuvar                                                    | Cibaz IF                                                        | 1                                           | Alimune 😰                                                                                                | Bildirim                                                        |
| E Panel •               | _                                                                            | Cihaz Satış                                                    |                                                                 |                                             | ×                                                                                                    |                                                                 |
| Beton Numunesi          | Kurulu: 0                                                                    |                                                                | •                                                               |                                             | 63: Toplam: 50                                                                                           |                                                                 |
| G Karot Numunesi        | Bakanlık Teşkilatı                                                           | TALEP BILGILERI<br>Fatura Bilgileri                            | FATURA BILGILERI                                                | ÖDEME BİLGİLERİ                             | est                                                                                                    |                                                                 |
| → Taşeron Kinm          | Bukres                                                                       |                                                                |                                                                 |                                             | kres                                                                                                    | The come                                                        |
| 🗋 Ohaz -                | Bulgaristan                                                                  | Vergi Kimilik No: *                                            | Vergi Dairesi: *                                                |                                             | stan                                                                                                    | They                                                            |
| D Etiket                | Istanbul                                                                     | Press Adv. A                                                   |                                                                 |                                             | Fistenbul                                                                                                | Gurcistan<br>Difiis                                             |
| Beton Bilgileri         | stan<br>Mina Irmi                                                            | Pirma Adic 1                                                   |                                                                 |                                             | Izmir Türkiye                                                                                            | Erivan                                                          |
| II Viof Detay Bilgileri | enva<br>Antaiya                                                              | it •                                                           | itçe: *                                                         |                                             | Antalya                                                                                                  | and the                                                         |
| GD Telemetri +          | K                                                                            | 1                                                              | 1                                                               |                                             | Kibris                                                                                                   | Suriye                                                          |
| Rapor •                 | 1                                                                            | Telefon: *                                                     | Faks: *                                                         |                                             | Lübnan<br>- 11 Sam                                                                                       | Bağdat<br>sizer<br>Irak ®                                       |
| Yardım Masası           |                                                                              | 1                                                              | 1                                                               |                                             |                                                                                                    | u 1 March                                                       |
| A CONTRACTOR OF STREET  | EBIS                                                                         | E-mail: *                                                      | Posta Kodu: *                                                   |                                             |                                                                                                    |                                                                 |
|                         | Elektronik Beton Izleme Sistemi                                              | 1                                                              | 1                                                               |                                             | -                                                                                                    |                                                                 |
| 💼 Kamu Yapıları         | Can ve mal güvenliğini teminen, imar<br>genel olarak yapı denetim mevzuatına | istinaden, yapı denetimine tabi binalardan beton döküm aşan    | masında yapı denetim ve laboratuvar firmaları tarafındarı, beli | rlenmiş olan standartlara uygun olarak alır | lı Yapı Denetimi Həkkındəki Kanuna ve Yapı I<br>nması ve laboratuvar ortamında basınç dayanım testleri y | Denetimi Uygulama Yönetmeliği ile<br>apılması gereken tüm beton |
| Beton Miksen            | numunelerinin alım ve test süreçlerinin                                      | i digaridan gelebilecek müdahaleleri en aza indirgeyecek şekil | lde izlenmesi ve ilgili denetimlerin sağlanması amaçlanmakt     | eter.                                       |                                                                                                    |                                                                 |

Resim 2

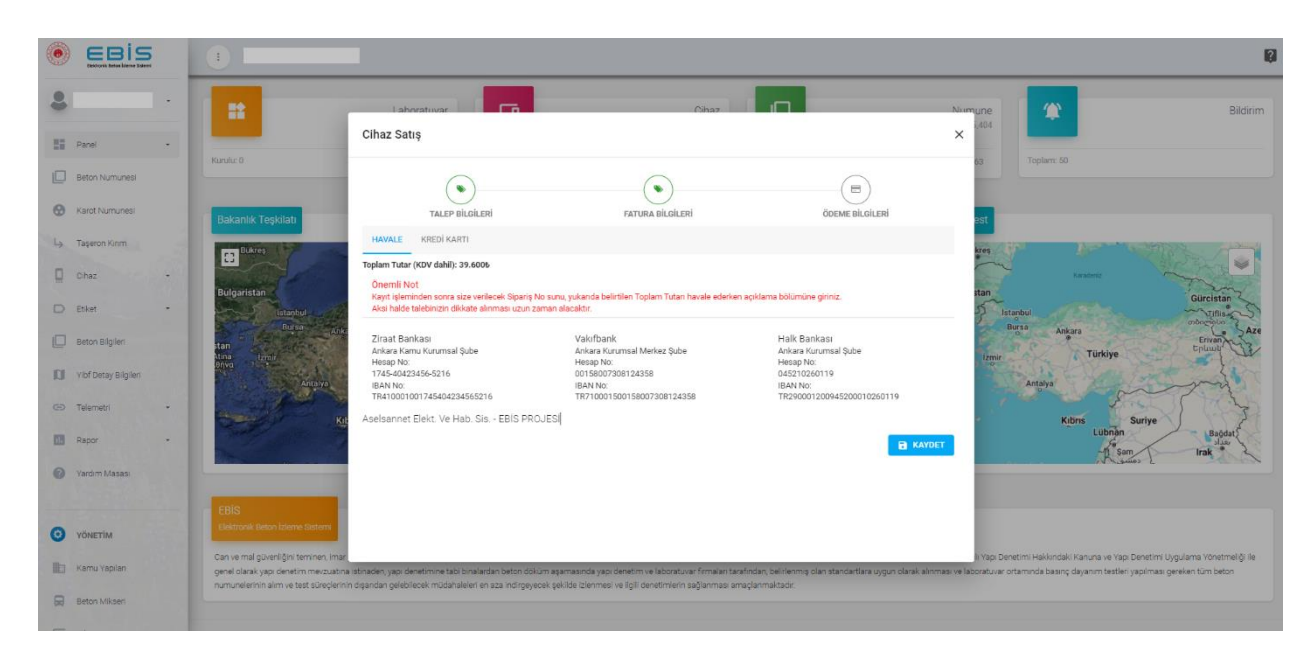

Resim 3

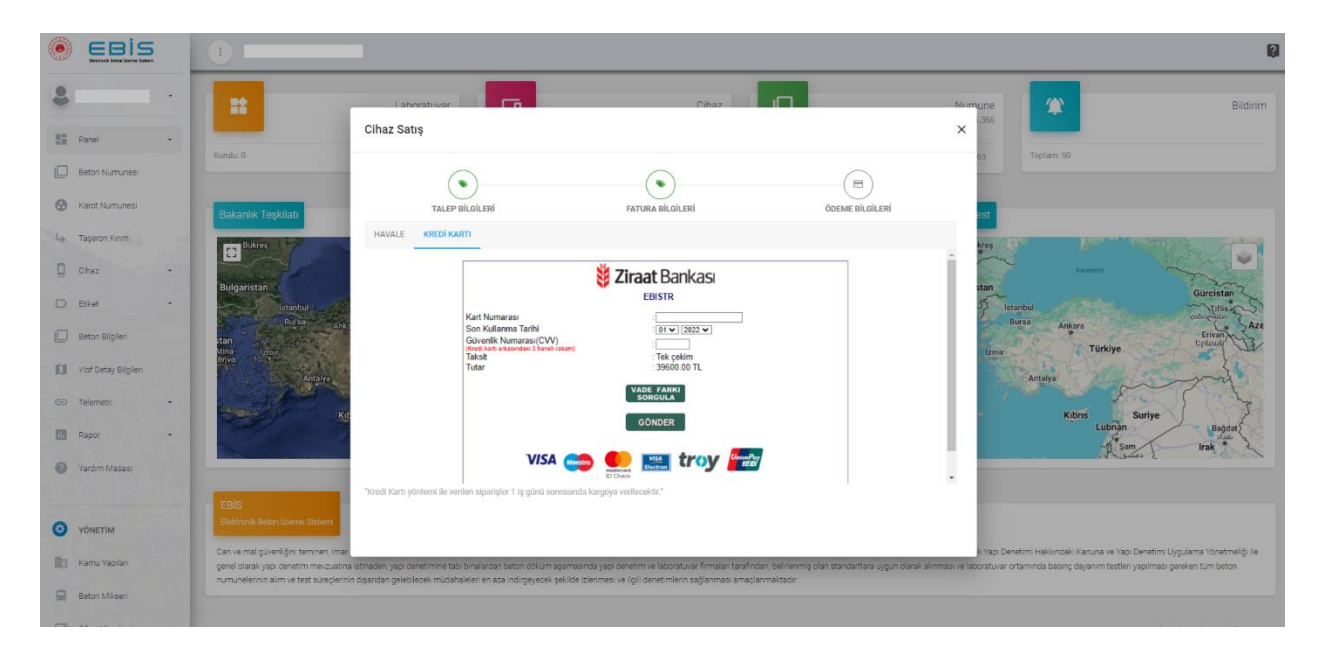

Resim 4